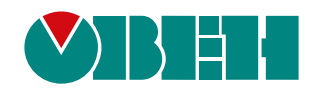

# ПМ210

# Шлюз сетевой для доступа к сервису OwenCloud

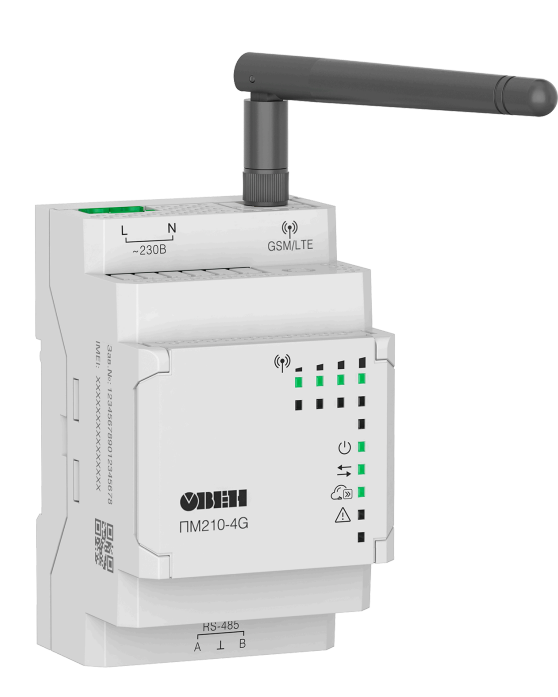

EHE

# Руководство по эксплуатации

КУВФ.424169.006РЭ

07.2024 версия 1.25

# Содержание

| Введение                                                        | 3  |
|-----------------------------------------------------------------|----|
| Предупреждающие сообщения                                       | 4  |
| Используемые аббревиатуры                                       | 4  |
| 1 Назначение                                                    | 5  |
| 2 Технические характеристики и условия эксплуатации             | 6  |
| 2.1 Технические характеристики                                  | 6  |
| 2.2 Гальваническая изоляция                                     | 8  |
| 2.3 Условия эксплуатации                                        | 8  |
| 3 Меры безопасности                                             | 9  |
| 4 Ввод в эксплуатацию                                           | 10 |
| 5 Устройство и принцип работы                                   | 11 |
| 5.1 Принцип работы                                              | 11 |
| 5.2 Устройство                                                  | 12 |
| 5.3 Назначение индикации, DIP-переключателей и сервисной кнопки | 13 |
| 6 Монтаж                                                        | 15 |
| 6.1 Установка                                                   | 15 |
| 6.2 Замена шлюза без демонтажа линий связи                      | 16 |
| 7 Подключение                                                   | 17 |
| 7.1 Назначение клемм                                            | 17 |
| 7.2 Подключение питания                                         | 17 |
| 7.3 Установка SIM-карты                                         | 18 |
| 7.4 Подключение по интерфейсу RS-485                            |    |
| 8 настроика                                                     |    |
| 8.1 Пастроика APN                                               |    |
| 8.3 Обновление встроенного ПО                                   | 20 |
| 8.4 Восстановление заводских настроек                           |    |
| 9 Техническое обслуживание                                      | 22 |
|                                                                 | 23 |
|                                                                 |    |
| 11 Mapreposta                                                   |    |
| 12 JIIAKUBKA                                                    |    |
| 13 Гранспортирование и хранение                                 |    |
| 14 Гарантийные обязательства                                    | 24 |

# Введение

Настоящее руководство по эксплуатации предназначено для ознакомления с устройством, принципом работы, настройкой и техническим обслуживанием шлюза сетевого ПМ210 (далее «прибор», «шлюз»).

Подключение, настройка и техобслуживание прибора должны производиться только квалифицированными специалистами после прочтения настоящего руководства по эксплуатации.

# Предупреждающие сообщения

В данном руководстве применяются следующие предупреждения:

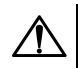

# опасность

Ключевое слово ОПАСНОСТЬ сообщает о **непосредственной угрозе опасной ситуации**, которая приведет к смерти или серьезной травме, если ее не предотвратить.

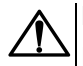

# ВНИМАНИЕ

Ключевое слово ВНИМАНИЕ сообщает о **потенциально опасной ситуации**, которая может привести к небольшим травмам.

# ПРЕДУПРЕЖДЕНИЕ

Ключевое слово ПРЕДУПРЕЖДЕНИЕ сообщает о **потенциально опасной ситуации**, которая может привести к повреждению имущества.

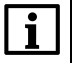

#### ПРИМЕЧАНИЕ

Ключевое слово ПРИМЕЧАНИЕ обращает внимание на полезные советы и рекомендации, а также информацию для эффективной и безаварийной работы оборудования.

#### Ограничение ответственности

Ни при каких обстоятельствах ООО «Производственное Объединение OBEH» и его контрагенты не будут нести юридическую ответственность и не будут признавать за собой какие-либо обязательства в связи с любым ущербом, возникшим в результате установки или использования прибора с нарушением действующей нормативно-технической документации.

# Используемые аббревиатуры

APN (Access Point Name) – идентификатор сети пакетной передачи данных;

CSD (Circuit Switched Data) – технология передачи данных с коммутацией каналов в сетях GSM;

DNS (Domain Name System) — компьютерная распределённая система для получения

информации о доменах;

**GPRS** (General Packet Radio Service) – сервис для передачи пакетированных данных посредством радиосигнала;

GSM (Global System for Mobile Communications) – общий стандарт для сетей мобильной связи;

**IMEI** (International Mobile Equipment Identity) – международный идентификатор мобильного оборудования;

LTE (Long-Term Evolution) – стандарт беспроводной высокоскоростной передачи данных;

**OwenCloud** – облачный сервис, который применяется для удаленного мониторинга, управления и хранения архивов данных приборов, используемых в системах автоматизации;

SIM-карта (Subscriber Identification Module) – идентификационный модуль абонента;

**SMS** (Short Message Service) – сервис, предназначенный для приема и передачи коротких сообщений посредством радиосигнала;

**TCP** (Transmission Control Protocol) — протокол управления передачей) – протокол транспортного уровня стека TCP/IP.

# 1 Назначение

Шлюз сетевой для доступа к сервису OwenCloud предназначен для передачи данных между полевыми устройствами (приборами, датчиками, исполнительными механизмами, человеко-машинными интерфейсами и т. д.), оснащенными интерфейсами ввода/вывода типа RS-485 и облачным хранилищем данных OwenCloud по GPRS-каналу.

ПМ210 изготавливается в трех модификациях:

- ПМ210-230 со стандартом связи 2G/GSM и напряжением питания 230 В;
- ПМ210-24 со стандартом связи 2G/GSM и напряжением питания 24 В;
- ПМ210-230.4G со стандартом связи 2G/GSM и 4G/LTE и напряжением питания 230 В.

Шлюзы выпускаются согласно ТУ 26.30.11-001-46526536-2016.

# 2 Технические характеристики и условия эксплуатации

# 2.1 Технические характеристики

| Характеристика Значение                                |                                                            |                     |  |  |  |
|--------------------------------------------------------|------------------------------------------------------------|---------------------|--|--|--|
|                                                        | ПМ210–230, ПМ210–230.4G                                    | ПМ210–24            |  |  |  |
|                                                        | Питание                                                    |                     |  |  |  |
| Напряжение питания                                     | ~85264 B                                                   | =1048 B             |  |  |  |
|                                                        | (номинальное ~230 В)                                       | (номинальное =24 В) |  |  |  |
| Частота тока                                           | 4565 Гц                                                    |                     |  |  |  |
| Потребляемая мощность                                  | не более 10 ВА                                             | не более 6 Вт       |  |  |  |
| Прочность гальванической изоляции                      | см. раздел 2.2                                             |                     |  |  |  |
| Тип интерфейса                                         | RS-485                                                     |                     |  |  |  |
| Поддерживаемые протоколы                               | Modbus RTU, Modbus ASCII, OBEH                             | 1*                  |  |  |  |
| Скорость передачи данных                               | от 1200 до 115200 бит/с                                    |                     |  |  |  |
| Максимальная длина линии                               | 1000 м (при скорости до 115200 би                          | 1т/с)               |  |  |  |
| Тип стандарта сотовой связи:                           |                                                            |                     |  |  |  |
| ПМ210-Х                                                | 2G                                                         |                     |  |  |  |
| ПМ210-Х.4G                                             | 2G/4G                                                      |                     |  |  |  |
| Параметры стандарта сотовой<br>связи <b>2G</b> :       |                                                            |                     |  |  |  |
| Технология                                             | GSM                                                        |                     |  |  |  |
| Диапазон рабочих частот                                | GSM850, EGSM900, DCS1800, PCS1900                          |                     |  |  |  |
| Класс выходной мощности                                | • 4 для GSM 850, EGSM900;                                  |                     |  |  |  |
| передатчика                                            | • 1 для DCS1800, PCS1900.                                  |                     |  |  |  |
| Функции                                                | MT, MO, CB, Text, PDU mode. Хранение SMS на SIM-карте      |                     |  |  |  |
| Параметры стандарта сотовой<br>связи <b>4G</b> :       |                                                            |                     |  |  |  |
| Технология                                             | LTE-FDD                                                    |                     |  |  |  |
| Диапазон рабочих частот                                | FDD B1, FDD B3, FDD B5, FDD B7, FDD, B8, FDD B20           |                     |  |  |  |
| Класс выходной мощности                                | • (GSM/GPRS) 4 для EGSM900;                                |                     |  |  |  |
| передатчика                                            | •1 для DCS1800;                                            |                     |  |  |  |
|                                                        | • (EDGE) Е2 для EGSM900;                                   |                     |  |  |  |
|                                                        | • Е1 для DCS1800;                                          |                     |  |  |  |
| • 3 для LTE.                                           |                                                            |                     |  |  |  |
| Функции • MT, MO, CB, Text, PDU mode.                  |                                                            |                     |  |  |  |
|                                                        | • Поддержка SMS для доменов С                              | SиPS.               |  |  |  |
|                                                        | • Хранение SMS на USIM-карте (                             | кроме СВ).          |  |  |  |
|                                                        | • Поддержка типов телефонных книг: SM / FD / ON /AP / SDN. |                     |  |  |  |
|                                                        | SIM-карта                                                  |                     |  |  |  |
| Тип идентификационного модуля<br>абонента (количество) | SIM/USIM** (1 шт.)                                         |                     |  |  |  |
| Стандарт                                               | Micro SIM                                                  |                     |  |  |  |
| Интерфейс                                              | 1.8V/3V                                                    |                     |  |  |  |
| Тариф мобильной связи:                                 |                                                            |                     |  |  |  |
| ПМ210-Х                                                | Поддержка 2G, доступ в интернет                            |                     |  |  |  |
| ПМ210-Х.4G                                             | -X.4G Поддержка 4G, доступ в интернет                      |                     |  |  |  |
|                                                        | Антенна                                                    |                     |  |  |  |
| Тип                                                    | Внешняя, разъем SMA                                        |                     |  |  |  |
| Интерфейс                                              | GSM/LTE                                                    |                     |  |  |  |

| Максимальная длина кабеля<br>антенны | Зм               |
|--------------------------------------|------------------|
|                                      | Общие сведения   |
| Габаритные размеры (без<br>антенны)  | 55 × 106 × 58 мм |
| Степень защиты корпуса               | IP20             |
| Средний срок службы                  | 10 лет           |
| Масса, не более                      | 0,3 кг           |
| ПРИМЕЧАНИЕ                           |                  |

\* По протоколу ОВЕН можно подключиться только к тем устройствам, которые есть в библиотеке (см. руководство пользователя OwenCloud). \*\* Для ПМ210-230.4G не допускается применение SIM-карт старого образца, без поддержки 4G-интернета (выпуск до 2011 года).

### 2.2 Гальваническая изоляция

Схема гальванически изолированных узлов и прочность гальванической изоляции прибора приведена на рисунке 2.1.

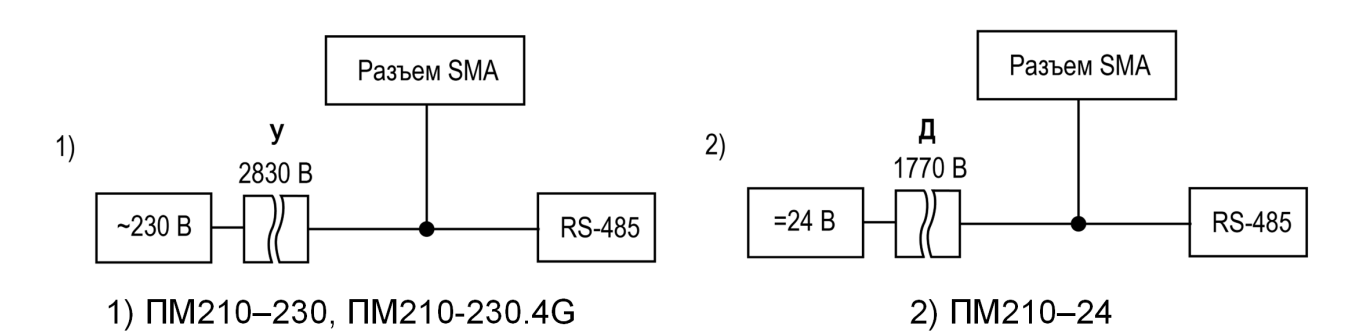

#### Рисунок 2.1 – Изоляция узлов прибора

#### Таблица 2.1 – Типы изоляции

| Тип                | Описание                                                                                                    |
|--------------------|----------------------------------------------------------------------------------------------------|
| Дополнительная (Д) | Независимая изоляция, в дополнение к основной изоляции для гарантии<br>защиты от поражения электрическим током в случае отказа основной<br>изоляции. Электрическая прочность дополнительной изоляции прибора<br>проверяется типовыми испытаниями испытательного переменного<br>напряжения различной величины (действующее значение) |
| Усиленная (У)      | Изоляция опасных проводящих частей, которая обеспечивает степень<br>защиты от поражения электрическим током, эквивалентную двойной<br>изоляции                                                                                                    |

#### **∖|ПРЕДУПРЕЖДЕНИЕ**

Значение прочности изоляции указано для испытаний при нормальных климатических условиях, время воздействия — 1 минута по ГОСТ IEC 61131-2-2012.

#### 2.3 Условия эксплуатации

Условия эксплуатации:

- температура окружающего воздуха от минус 40 °C до плюс 55 °C. Рабочий температурный диапазон SIM-карты от минус 25 °C до плюс 75 °C. При необходимости используйте термостойкую SIM-карту;
- относительная влажность воздуха не более от 10 до 95% (без конденсации влаги);
- атмосферное давление от 84,0 до 106,7 кПа;
- закрытые взрывобезопасные помещения без агрессивных паров и газов.

По устойчивости к воздействию синусоидальных вибраций высокой частоты прибор соответствует группе исполнения N2 по ГОСТ Р 52931-2008.

# 3 Меры безопасности

Во время эксплуатации и технического обслуживания следует соблюдать требования следующих нормативных документов:

- FOCT 12.3.019-80;
- «Правила технической эксплуатации электроустановок потребителей электрической энергии»;
- «Правила охраны труда при эксплуатации электроустановок».

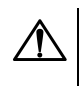

### ОПАСНОСТЬ

Во время эксплуатации прибора открытые контакты клеммника находятся под напряжением, опасным для жизни человека.

Прибор следует устанавливать в специализированных шкафах, доступ внутрь которых разрешен только квалифицированным специалистам. Любые подключения к прибору и работы по его техническому обслуживанию следует производить только при отключенном питании прибора и подключенных к нему устройств.

Не допускается попадание влаги на контакты выходных разъемов и внутренние элементы прибора.

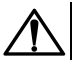

#### ВНИМАНИЕ Запрешается

Запрещается использование прибора при наличии в атмосфере кислот, щелочей, масел и иных агрессивных веществ.

# 4 Ввод в эксплуатацию

Для ввода шлюза в эксплуатацию следует:

- 1. Установить SIM-карту (см. раздел 7.3).
- 2. Смонтировать шлюз (см. раздел 5.3).
- 3. При необходимости изменить настройки APN SIM-карты (см. раздел 8.1).
- 4. Подключить предварительно запрограммированные приборы к шлюзу (см. раздел 7.4). Все приборы, подключенные по RS-485 к шлюзу, должны работать в режиме Modbus Slave.
- 5. Добавить шлюз и подключенные к шлюзу приборы в облачный сервис OwenCloud (см. раздел 8.2).
- 6. Подать питание на шлюз и подключенные к нему приборы.
- 7. По индикации на лицевой панели убедиться, что соединение с облачным сервисом OwenCloud установлено (см. таблицу 5.1).

# 5 Устройство и принцип работы

# 5.1 Принцип работы

При запуске шлюз инициализирует GPRS (ПМ210–230, ПМ210–24) или LTE-соединение (ПМ210– 230.4G) с использованием точки доступа (APN), заданной пользователем (см. раздел 8.1) или установленной по умолчанию.

ПМ210–230.4G автоматически переключается между стандартами 4G/2G согласно приоритету: при недоступности 4G используется стандарт 2G.

После установки соединения шлюз соединяется с сервером OwenCloud по доменному имени или по IPадресу, установленному производителем. Если соединение с сервером не установлено, шлюз перезагружается (см. таблицу 5.3).

После добавления в OwenCloud (см. раздел 8.2) и установки соединения шлюз переходит в режим ожидания команд от сервера и передачи их в линию RS-485. В это же время шлюз получает данные из линии RS-485, сохраняет данные в кратковременной памяти (в буфере) и передает на сервер OwenCloud.

Автоматическая перезагрузка шлюза производится при отсутствии подключения шлюза к мобильной сети в течении 10 минут.

# 5.2 Устройство

Шлюз выпускается в пластмассовом корпусе. Основные элементы показаны на рисунке 5.1:

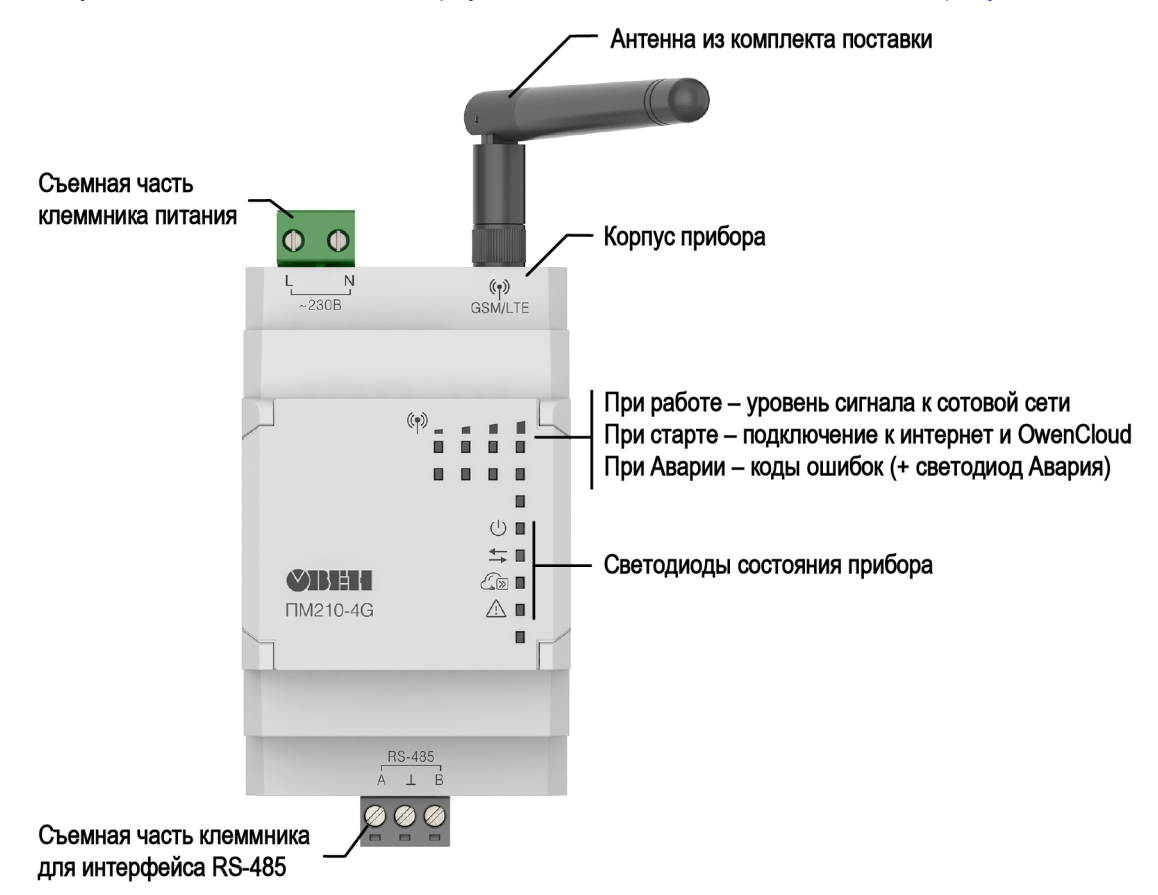

Рисунок 5.1 – Общий вид прибора

Под крышкой располагаются (см. рисунок 5.2):

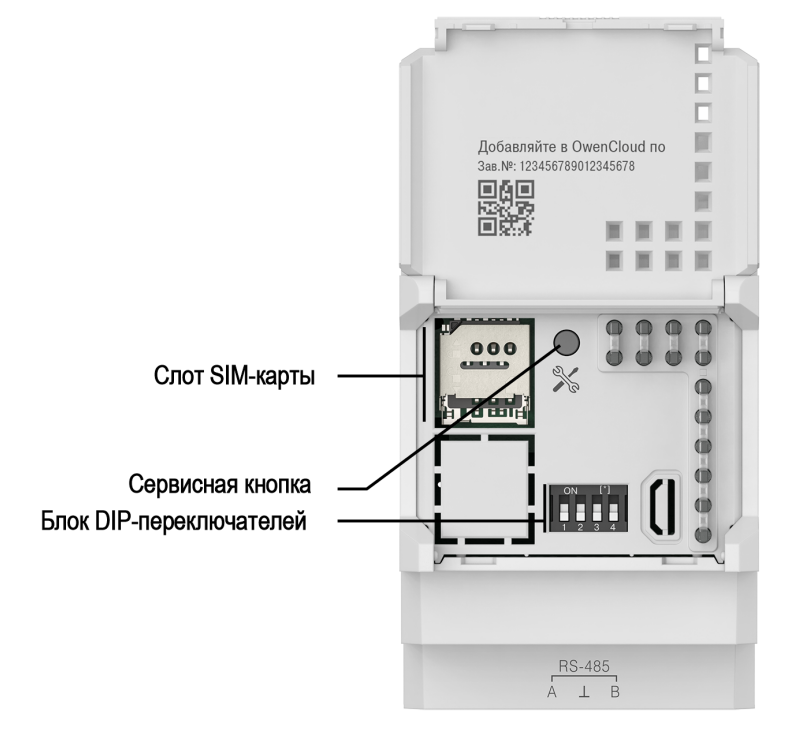

Рисунок 5.2 – Элементы под крышкой

# 5.3 Назначение индикации, DIP-переключателей и сервисной кнопки

На лицевой панели шлюза расположены светодиоды:

- четыре светодиода состояния подключения шлюза к сотовой сети и OwenCloud;
- четыре светодиода состояния шлюза.

#### Таблица 5.1 – Описание светодиодов

| Мнемосим- |         | -  | Состояние светодиода | Назначение              |                                                      |
|-----------|---------|----|----------------------|-------------------------|------------------------------------------------------|
| E         | юль     | sl |                      |                         |                                                      |
| (p) =     |         |    |                      | Светодиоды <b>1 — 4</b> | Уровень сигнала сети GSM/LTE                         |
|           | Ц       | Ц  | Ц                    | горят постоянно         |                                                      |
|           |         |    |                      | Мигают                  | Установка соединения с сетью интернет и<br>OwenCloud |
|           |         |    |                      |                         |                                                      |
|           | C       |    |                      | Светится                | I Іодано напряжение питания                          |
|           | ₽Ĵ      |    |                      | Мигает                  | Получены данные от приборов по RS-485                |
| (         |         | ۵  |                      | Мигает                  | Получена команда от OwenCloud                        |
|           | $\land$ |    |                      | Светится                | Ошибка при подключении к сети интернет               |
|           |         |    |                      |                         | и OwenCloud (см. таблицу 5.3)                        |
|           |         |    |                      | Не светится             | Ошибки отсутствуют                                   |

# Таблица 5.2 – Индикация после включения питания или перезагрузки Индикация Состояние светодиода

| Индикация               | Состояние светодиода       | Назначение                     |
|-------------------------|----------------------------|--------------------------------|
|                         | Светодиод 1 мигает         | Настройка 2G-модуля (ПМ210–    |
| ਲ਼ੑੑਜ਼ੑੑੑੑੑੑੑੑੑੑੑਜ਼ਜ਼ਜ਼ |                            | 230, ПМ210–24) или 4G-модуля   |
|                         |                            | (ПМ210–230.4G)                 |
|                         | Светодиоды 1 и 2 мигают    | Подключение к сети GSM/LTE     |
| ▓⋕⋕                     |                            |                                |
|                         | Светодиоды 1, 2 и 3 мигают | Подключение к интернет и обмен |
| °°;≓;;≓;;≓;             |                            | данными                        |
|                         | Светодиоды 1 – 4 мигают    | Подключение к OwenCloud        |
| ▆▖▖▖▖▖▖▖▖<br>▆▖▙▖▙▖▙    |                            |                                |

#### Таблица 5.3 – Индикация ошибок и способы устранения

| Индикация                                               | Состояние                                  | Описание                                                                                                    | Способ устранения                                           |  |
|---------------------------------------------------------|--------------------------------------------|----------------------------------------------------------------------------------------------------|-------------------------------------------------------------|--|
|                                                         | светодиода                                 |                                                                                                    |                                                             |  |
| <u></u>                                                 | Ŵи                                         | Ошибки при работе с GSM/LTE-модулем:                                                                                                    |                                                             |  |
| ₩ ■ □ □ □<br>□ □ □ □<br>≎<br>□<br>∞<br>□<br>∞<br>Δ<br>■ | светодиод <b>1</b><br>светятся             | <ul> <li>нет ответа от GSM/LTE-модуля;</li> <li>некорректный ответ от GSM/LTE-модуля;</li> <li>отсутствует питание на GSM/LTE-модуле</li> </ul> | Обратиться в техподдержку                                   |  |
|                                                         | <b>A</b>                                   | Ошибки SIM-карты или сотовой сети:                                                                                                    |                                                             |  |
|                                                         | светодиоды <b>1</b><br>и <b>2</b> светятся | - отсутствует SIM-карта                                                                                                    | Проверить корректность установки<br>SIM-карты               |  |
| €<br>⇒<br>2<br>2<br>2                                   |                                            | - нет сигнала сотовой сети                                                                                                    | Проверить наличие сигнала GSM/<br>LTE и подключение антенны |  |
| ▲ ■                                                     |                                            | - на SIM-карте включена проверка<br>PIN-кода                                                                                                    | Отключить проверку PIN-кода                                 |  |

| Индикация                                          | Состояние                           | Описание                                                               | Способ устранения                                                                                                    |
|----------------------------------------------------|-------------------------------------|------------------------------------------------------------------------|----------------------------------------------------------------------------------------------------|
|                                                    | светодиода                          |                                                                        |                                                                                                    |
| M =                                                | <u>л</u> и                          | Ошибки выхода в интернет:                                              | -                                                                                                    |
| 20000<br>0000<br>00000<br>00000<br>000000000000000 | светодиоды<br>1, 2 и 3<br>светятся  | Предоставление услуги доступа в<br>интернет недоступно                 | Проверить средства на счете SIM-<br>карты.<br>Проверить услугу доступа в<br>интернет у оператора сети                                                                                                    |
| ▲ ■                                                |                                     | Невозможно подключиться к сети<br>GPRS (некорректные настройки<br>APN) | Получить настройки GPRS у<br>оператора сотовой сети (см.<br>раздел 8.1)                                                                                                    |
| % ■ ■ ■ □<br>□ □ □<br>○ ■<br>⇒ □<br>▲ ■            | ▲ и<br>светодиоды 1<br>– 4 светятся | Разрыв соединения по инициативе<br>сервера                             | Проверить наличие добавленного<br>прибора в OwenCloud.<br>Проверить, что в качестве<br>идентификатора прибора в<br>OwenCloud указан заводской<br>номер ПМ210.<br>Проверить наличие хотя бы одного<br>добавленного параметра для<br>опроса в приборе. |

# Продолжение таблицы 5.3

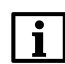

# ПРИМЕЧАНИЕ

Прибор анализирует положение DIP-переключателей в порядке приоритета от 1 до 4. При включении/выключении DIP-переключателя необходимо перезагрузить шлюз для активации настроек.

# Таблица 5.4 – Назначение блока DIP-переключателей

| Положение DIP- | Назначение                                                                                                    |
|----------------|----------------------------------------------------------------------------------------------------|
| переключателей |                                                                                                    |
| ON<br>1 2 3 4  | Подключен согласующий резистор 120 Ом                                                                                                    |
| ON<br>1 2 3 4  | Включен режим загрузчика для обновления встроенного ПО с помощью Мастера прошивки                                                               |
| ON<br>1 2 3 4  | Включена защита от выполнения команд записи из OwenCloud в приборы, подключенные по интерфейсу RS–485                                           |
| ON<br>1 2 3 4  | Предназначен для сервисного центра. Используется для ремонта и проверки шлюзов. При нормальной работе переключатель должен быть <b>выключен</b> |

Режимы работы Сервисной кнопки %:

- 1. Принудительная перезагрузка шлюза. Для перезагрузки шлюза необходимо кратковременно нажать кнопку % (см. п. 8.3).
- 2. Восстановление заводских настроек. Необходимо нажать и удерживать кнопку 🕉 более 12 секунд (см. п. 8.4).

# 6 Монтаж

### 6.1 Установка

Прибор устанавливается в шкафу электрооборудования. Конструкция шкафа должна обеспечивать защиту прибора от попадания влаги, грязи и посторонних предметов.

Для установки шлюза необходимо:

- 1. Установить SIM-карту в разъем (см. раздел 7.3);
- 2. Убедиться в наличии свободного пространства для подключения прибора, антенны и проводов;
- 3. Подключить антенну;
- 4. Закрепить шлюз на DIN-рейке с помощью защелки.

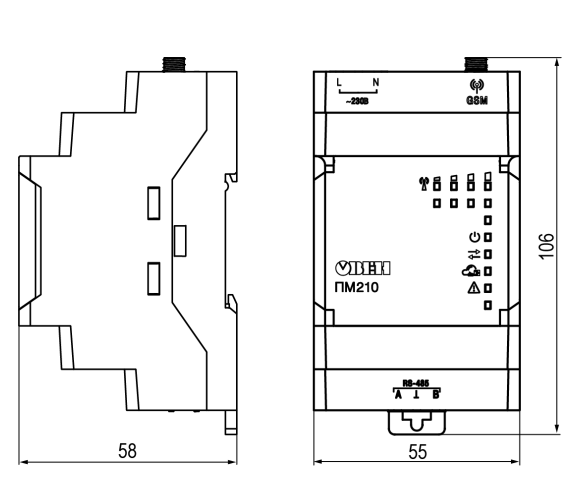

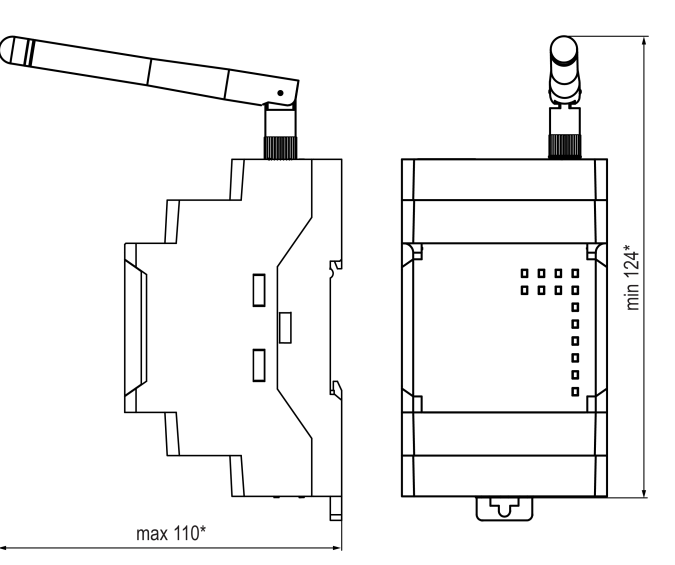

Рисунок 6.1 – Габаритные размеры Рисунок 6.1 – Габаритные размеры антенной

Перечень антенн, совместимых с прибором приведен на сайте.

# 6.2 Замена шлюза без демонтажа линий связи

Конструкция клемм позволяет оперативно заменить шлюз без демонтажа, подключенных к шлюзу внешних линий связи.

Для замены шлюза следует:

- 1. Обесточить линии связи и линии питания, подходящие к шлюзу.
- 2. Отсоединить антенну.
- 3. Отделить от шлюза съемные клеммники с проводами с помощью отвертки (см. рисунок 6.3). Не демонтировать внешние линии связи.
- 4. Отделить съемные клеммники от сменного шлюза аналогичной модификации.
- 5. Снять шлюз с DIN-рейки и установить сменный шлюз.
- К установленному шлюзу подсоединить съемные части клемм с подключенными внешними линиями связи. Подключить антенну и подать питание.
- В OwenCloud в настройках прибора в поле "Новый идентификатор" указать заводской номер нового шлюза и нажать Сохранить (см. раздел 8.2).

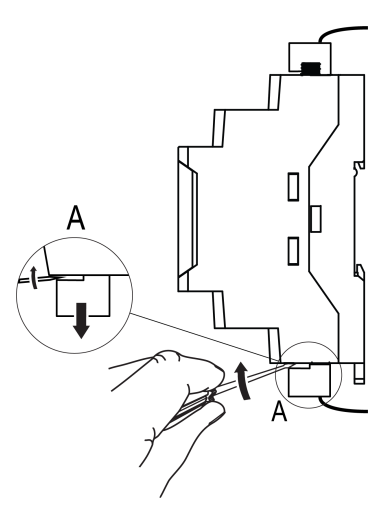

Рисунок 6.3 – Отсоединение съемных частей клемм

# 7 Подключение

# 7.1 Назначение клемм

### Таблица 7.1 – Назначение клемм

| ПМ210–230, ПМ210–230.4G |                                  | ПМ210–24 |                                  |
|-------------------------|----------------------------------|----------|----------------------------------|
| Клемма                  | Назначение                       | Клемма   | Назначение                       |
| Ν                       | Питание ~230 В                   | -        | Клемма «–» питания = 24 В        |
| L                       | Питание ~230 В                   | +        | Клемма «+» питания = 24 В        |
| А                       | Клемма А линии RS-485            | Α        | Клемма А линии RS-485            |
| T                       | Клемма подключения экрана RS-485 | L        | Клемма подключения экрана RS-485 |
| В                       | Клемма В линии RS-485            | В        | Клемма В линии RS-485            |

# 7.2 Подключение питания

При подключении питания необходимо соблюдать следующие требования:

- Запрещается подключение к одной клемме более одного провода.
- Подключение питания необходимо производить проводом с сечением не менее 0,35 и не более 0,75 мм<sup>2</sup>. При использовании многожильных проводов следует использовать наконечники.
- Запрещается осуществлять питание устройств от клемм питания шлюза.

#### Сетевой шлюз ПМ210-24

Питание шлюза ПМ210-24 необходимо производить от локального источника питания номинальным напряжением 24 В. Максимальная длина кабеля питания — 30 метров.

# К ВНИМАНИЕ

Запрещается питание шлюза от распределенных сетей питания 24 В постоянного тока.

#### Сетевой шлюз ПМ210-230 и ПМ210-230.4G

Питание приборов ПМ210–230 и ПМ210–230.4G производится от сети 85-264В переменного тока, частотой переменного тока до 63Гц. Номинальные значения: ~230В 50Гц.

# К ВНИМАНИЕ

Клеммники питания для ПМ210-230 и ПМ210-230.4G имеют разный тип.

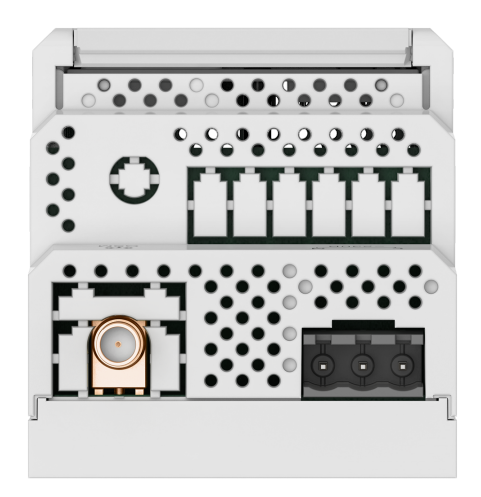

Рисунок 7.1 – Клеммник питания для ПМ210-230

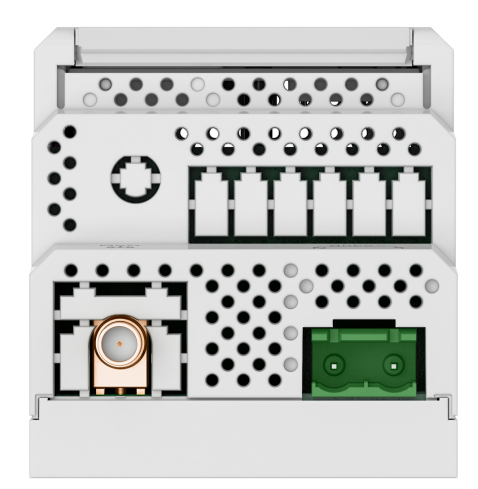

Рисунок 7.2 – Клеммник питания для ПМ210-230.4G

# 7.3 Установка SIM-карты

# ВНИМАНИЕ

Перед установкой SIM-карты:

- Отключить запрос PIN-кода при включении. Для этого следует установить карту в любой сотовый телефон и отключить запрос PIN-кода согласно инструкции по эксплуатации телефона.
- При необходимости установить настройки APN (см. раздел 8.1).
- Рекомендуется подключить SIM-карту к личному кабинету на сайте оператора сотовой связи.
- В личном кабинете производится контроль баланса и управление подключенными услугами.

Для установки SIM-карты в шлюз следует:

- 1. Отключить питание от шлюза.
- 2. Подцепив рифленую зону, открыть крышку (см. рисунок 7.3, 1).

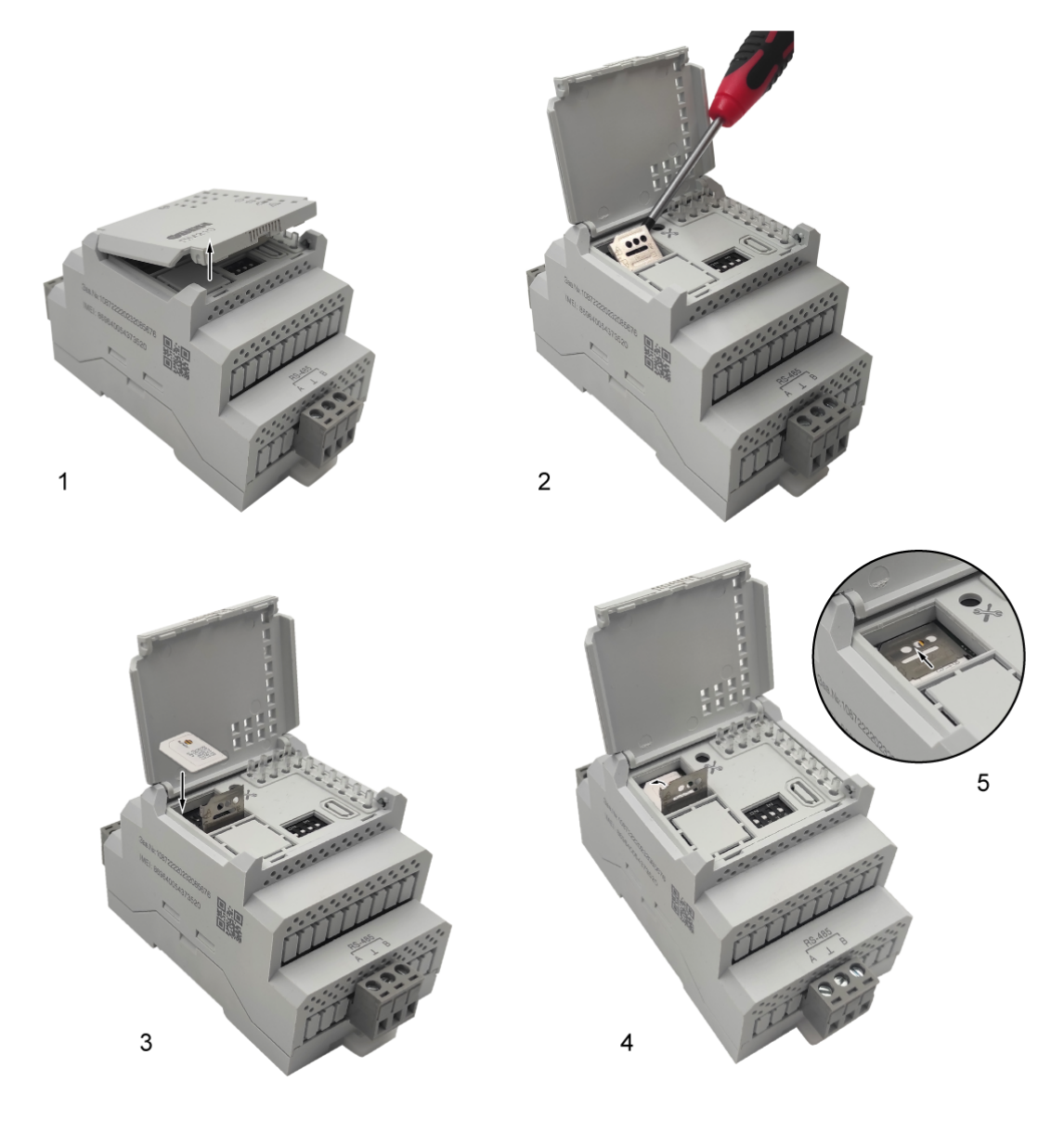

#### Рисунок 7.3 – Открытие крышки

- 3. Сдвинуть рамку разъема SIM-карты по стрелке ⊽ (см. рисунок 7.3, 2). Поднять рамку.
- 4. Установить SIM-карту в разъем контактами вниз и скошенным углом «от себя» (см. рисунок 7.3, 3).
- 5. Опустить рамку (см. рисунок 7.3, 4).

- 6. Сдвинуть рамку, обеспечив плотную фиксацию SIM-карты в разъеме (см. рисунок 7.3, 5).
- 7. Закрыть крышку.

#### 7.4 Подключение по интерфейсу RS-485

Подключение по интерфейсу RS-485 необходимо производить с соблюдением следующих требований:

- Подключать следует предварительно настроенные или запрограммированные приборы.
- Необходимо соблюдать полярность: линия связи А подключается к клемме А прибора; линия связи В к клемме В.
- Для подключения необходимо использовать экранированную витую пару проводов с сечением не менее 0,2 мм<sup>2</sup> и погонной емкостью не более 60 пФ/м.
- Общая длина линии RS-485 не должна превышать 1000 м.
- На концах линии RS-485 длиной более 10 м следует установить согласующие резисторы. В шлюз встроен согласующий резистор, который подключается с помощью DIP-переключателя (см. таблицу 5.4).

На рисунке ниже представлена схема подключения шлюза к прибору по интерфейсу RS-485.

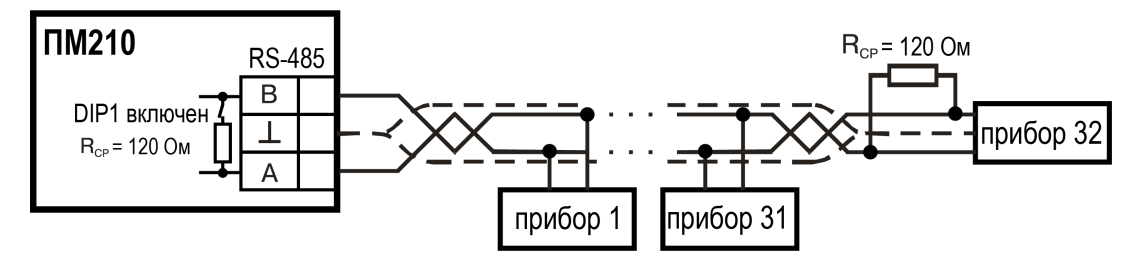

Рисунок 7.4 – Схема подключения

# 8 Настройка

# 8.1 Настройка APN

Настройки точки доступа APN, установленные по умолчанию в приборе, подходят для большинства операторов сотовой связи и не требуют замены.

Выбранный тариф сотового оператора должен поддерживать:

- передачу данных в режиме 2G (ПМ210–230, ПМ210–24) и в режиме 4G (ПМ210-230.4G);
- работу с «умными устройствами».

Настройки точки доступа APN по умолчанию:

$$A = internet; U =; P =; \tag{8.1}$$

Для изменения настроек по умолчанию следует:

1. Отправить SMS на номер SIM-карты в формате:

$$A = ; U = yyy; P = zzz \tag{8.2}$$

где **A** — имя точки доступа (APN) в зависимости от сотового оператора:**U** – Логин (APN); **P** – Пароль (APN).

#### ПРИМЕЧАНИЕ

При отправке сообщения необходимо учитывать следующие особенности:

Прибор поддерживает получение настроек только из одной SMS.

Следует ограничить длину логина и пароля для того, чтоб SMS не была разделена в процессе доставки.

SMS не должна содержать пробелы и символы кириллицы.

Допускается отправка только части настроек, например: «A=internet;».

2. При условии успешного приема SMS прибор применит заданные настройки и выполнит автоматическую перезагрузку.

#### 8.2 Добавление шлюза и подключенных к нему приборов в OwenCloud

Для добавления шлюза и подключенных к нему приборов в OwenCloud следует:

- 1. Зайти на сайт OwenCloud.
- 2. В разделе **Администрирование** выбрать **Добавить прибор** и указать параметры прибора, подключенного к шлюзу по интерфейсу RS-485:
  - тип подключаемого прибора;
  - идентификатор шлюза (заводской номер шлюза указан на корпусе);
  - адрес прибора, подключенного к шлюзу;
  - заводской номер подключенного прибора;
  - название прибора для отображения в сервисе OwenCloud;
  - часовой пояс, в котором находится прибор.
- 3. Задать сетевые настройки прибора, подключенного к шлюзу по RS-485

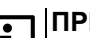

ПРИМЕЧАНИЕ

Шлюз в интерфейсе RS-485 поддерживает только формат передачи с 8 бит данных.

В настройках интерфейса RS-485 подключенного прибора и в облачном сервисе рекомендуется устанавливать следующие сетевые параметры:

- Адрес прибора, подключенного к шлюзу в сети RS-485;
- Скорость передачи данных;
- Число бит 8 (требуется);

- Количество стоп-бит 1 (рекомендуется);
- Бит четности нет (рекомендуется);
- Таймаут всего сообщения 600 (рекомендуется);
- Таймаут между символами 100 (рекомендуется).
- 4. Проверить и скорректировать, если требуется, перечень параметров опроса подключенного к шлюзу прибора (обязательно наличие хоты одного параметра для опроса).

Пункты 2–4 следует повторить для каждого прибора, подключенного к шлюзу, при условии: адреса приборов должны быть уникальны, а остальные сетевые настройки одинаковыми. Если прибор подключен корректно, в личном кабинете в OwenCloud будут отображаться данные, полученные от прибора.

Более подробное описание подключения приборов к облачному сервису см. Руководство пользователя OwenCloud.

# 8.3 Обновление встроенного ПО

Для обновления встроенного ПО прибора следует:

- 1. Отключить питание прибора.
- 2. Подключить к прибору преобразователь USB-RS-485 (например, AC4–M). Подключить преобразователь к ПК.
- 3. Открыть крышку на приборе. Установить DIP-переключатель 2 в положение ON (см. таблицу 5.4).
- 4. Подать питание на прибор.
- 5. Убедиться, что прибор перешел в режим обновления ПО должны включиться все светодиоды.
- 6. Скачать мастер прошивки (файл прошивки с расширением .exe) на сайте Овен. Запустить мастер прошивки и следовать инструкции.
- 7. После завершения обновления ПО перевести DIP-переключатель 2 в положение OFF.
- 8. Перезагрузить прибор: кратким нажатием на кнопку % или выключить и включить питание.

#### 8.4 Восстановление заводских настроек

Для восстановления заводских настроек следует:

- 1. Открыть крышку.
- 2. Нажать и удерживать кнопку 🕉 более 12 секунд.
- 3. Отключить и подключить питание шлюза.

Для настроек шлюза и настроек порта RS-485 будут установлены значения по умолчанию.

# 9 Техническое обслуживание

Во время выполнения работ по техническому обслуживанию прибора следует соблюдать требования безопасности из раздела 3.

Техническое обслуживание прибора проводится не реже одного раза в 6 месяцев и включает следующие процедуры:

- проверка крепления прибора;
- проверка винтовых соединений;
- удаление пыли и грязи с клеммника прибора.

# 10 Комплектность

| Наименование                                 | Количество |
|----------------------------------------------|------------|
| Шлюз сетевой для доступа к сервису OwenCloud | 1 шт.      |
| Антенна внешняя АНТ–1, разъем SMA            | 1 шт.      |
| Паспорт и Гарантийный талон                  | 1 экз.     |
| Руководство по эксплуатации                  | 1 экз.     |
| Клеммник 2EGTK-5-03Р-11                      |            |
| ПМ210-Х                                      | 2 шт.      |
| ПМ210-Х.4G                                   | 1 шт.      |
| Клеммник 2EDGK-7.62-02Р-14                   |            |
| ПМ210-Х.4G                                   | 1 шт.      |

# 

Изготовитель оставляет за собой право внесения дополнений в комплектность шлюза.

# 11 Маркировка

На корпус прибора нанесены:

- условное обозначение шлюза;
- товарный знак предприятия-изготовителя;
- обозначение номинального напряжения питания и его тип;
- потребляемая мощность;
- класс защиты от поражения электрическим током по ГОСТ IEC 62368-1-2014;
- степень защиты по ГОСТ 14254-2015;
- знак обращения продукции на рынке Евразийского экономического союза;
- идентификатор IMEI;
- страна изготовитель;
- дата выпуска (месяц, год);
- заводской номер прибора;
- QR-код, содержащий заводской номер прибора;

На потребительскую тару нанесены:

- наименование и условное обозначение;
- товарный знак предприятия-изготовителя;
- знак обращения продукции на рынке Евразийского экономического союза;
- почтовый адрес предприятия-изготовителя;
- дата упаковки;
- заводской номер (штрихкод).

# 12 Упаковка

Упаковка прибора производится в соответствии с ГОСТ 23170-78 в потребительскую тару, выполненную из коробочного картона по ГОСТ 7933-89.

# 13 Транспортирование и хранение

Прибор должен транспортироваться в закрытом транспорте любого вида. В транспортных средствах тара должна крепиться согласно правилам, действующим на соответствующих видах транспорта.

Условия транспортирования должны соответствовать условиям 5 по ГОСТ 15150-69 при температуре окружающего воздуха от минус 25 до плюс 55 °C с соблюдением мер защиты от ударов и вибраций.

Условия транспортирования шлюзов в упаковке предприятия-изготовителя должны соответствовать условиям:

- температура окружающего воздуха от минус 25 до плюс 55 °С;
- относительная влажность окружающего воздуха от 5 до 95 % при температуре плюс 35 °C;
- соблюдение мер защиты от ударов и вибраций;
- минимальное атмосферное давление при транспортировании не должно быть меньше 80 кПа (эквивалентно высоте над уровнем моря 3000 м).

Прибор следует перевозить в транспортной таре поштучно или в контейнерах.

Хранить приборы следует на стеллажах в индивидуальной упаковке или транспортной таре в закрытых отапливаемых помещениях при температуре воздуха от плюс 5 до плюс 40° С и относительной влажности воздуха не более 80%. В воздухе помещений должны отсутствовать кислотные, щелочные и другие агрессивные примеси.

Прибор следует хранить на стеллажах.

# 14 Гарантийные обязательства

Изготовитель гарантирует соответствие прибора требованиям ТУ при соблюдении условий эксплуатации, транспортирования, хранения и монтажа.

Гарантийный срок эксплуатации – 24 месяца со дня продажи.

В случае выхода прибора из строя в течение гарантийного срока при соблюдении условий эксплуатации, транспортирования, хранения и монтажа предприятие-изготовитель обязуется осуществить его бесплатный ремонт или замену.

Порядок передачи прибора в ремонт содержится в паспорте и в гарантийном талоне.

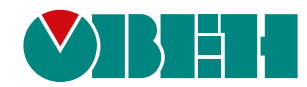

Россия, 111024, Москва, 2-я ул. Энтузиастов, д. 5, корп. 5 тел.: +7 (495) 641-11-56, факс: (495) 728-41-45 тех. поддержка 24/7: 8-800-775-63-83, support@owen.ru отдел продаж: sales@owen.ru www.owen.ru per.:1-RU-102024-1.25